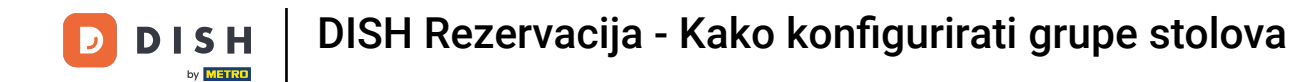

Sada ste na nadzornoj ploči za rezervacije DISH. Kliknite na plan tablice za početak upravljanja grupama tablica.

| <b>DISH</b> RESERVATION                                |                                                                                                    | John's Business   최峰 🗸 🕞                    |
|--------------------------------------------------------|----------------------------------------------------------------------------------------------------|---------------------------------------------|
| E Reservations                                         | Have a walk-in customer? Received a reservation request over phone / email? Don't forget to add it to your WALK-IN ADD RESERVATION reservation book! |                                             |
| 🍽 Table plan                                           |                                                                                                    |                                             |
| 🍴 Menu                                                 | C         Thu, 08/04/2021 - Thu, 08/04/2021                                                                                                    |                                             |
| 🐣 Guests                                               | ○ All     ○ Completed     ● Upcoming     ☑ 0     볼 0                                                                                                 |                                             |
| Feedback                                               |                                                                                                    |                                             |
| 🗠 Reports                                              |                                                                                                    |                                             |
| 🏟 Settings 👻                                           |                                                                                                    |                                             |
| Help                                                   |                                                                                                    |                                             |
|                                                        | No reservations available                                                                                                    |                                             |
|                                                        | Print                                                                                                    |                                             |
| Too many guests in house?<br>Pause online reservations | Designed by Hospitality Digital GmbH. All rights reserved.                                                                                           | FAQ   Terms of use   Imprint   Data privacy |

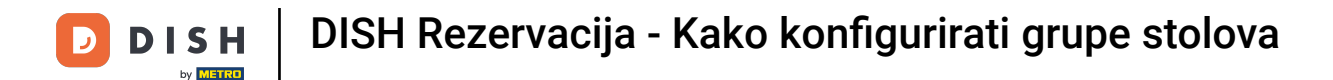

## Sada kliknite na stol koji odgovara rezervaciji vašeg kupca.

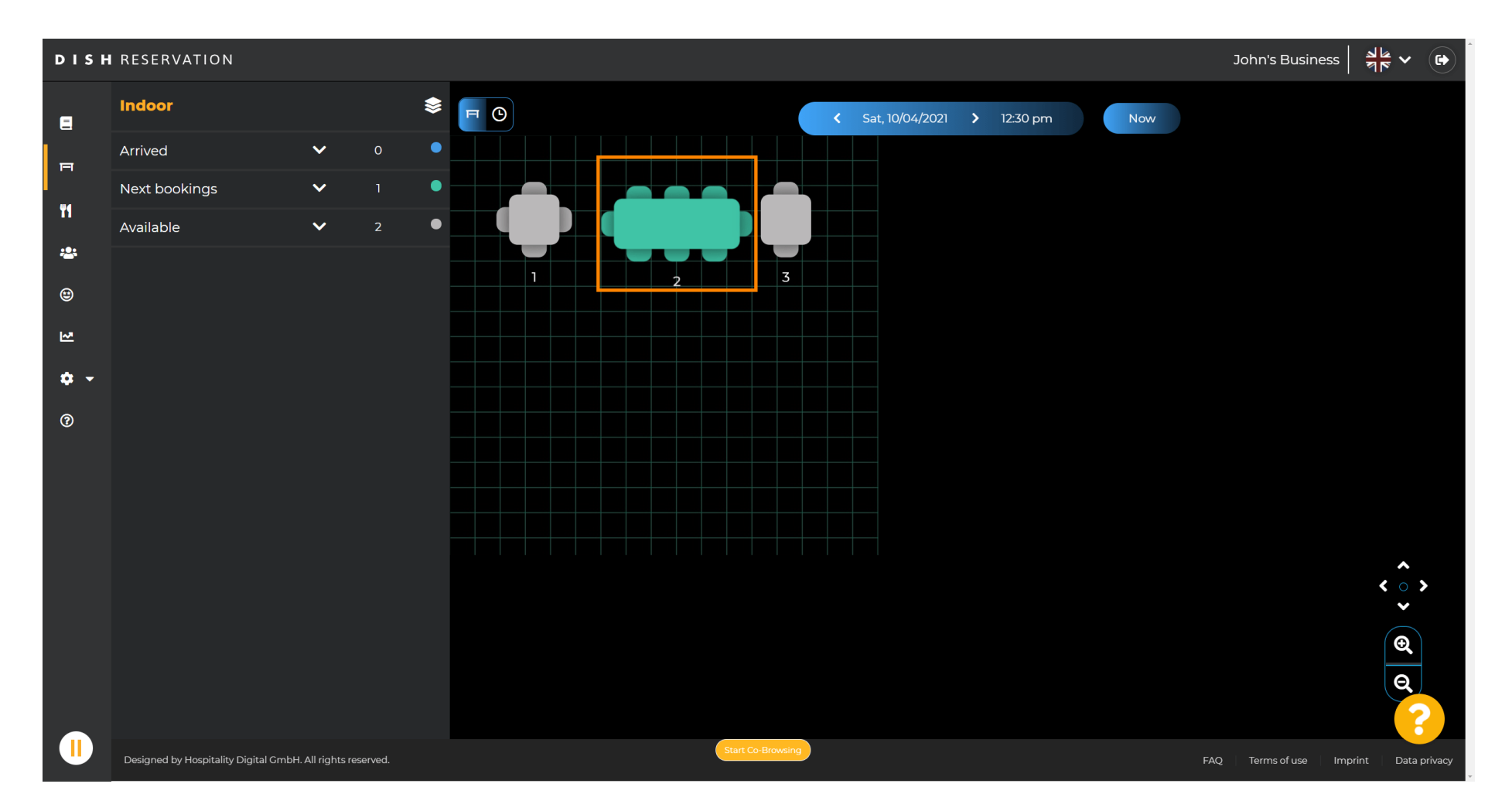

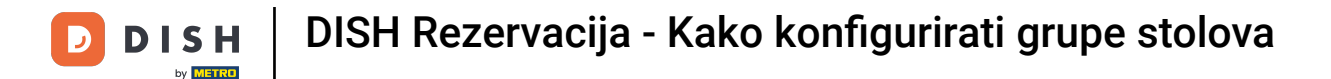

## • Kliknite promijeni tablicu za konfiguraciju grupe tablica.

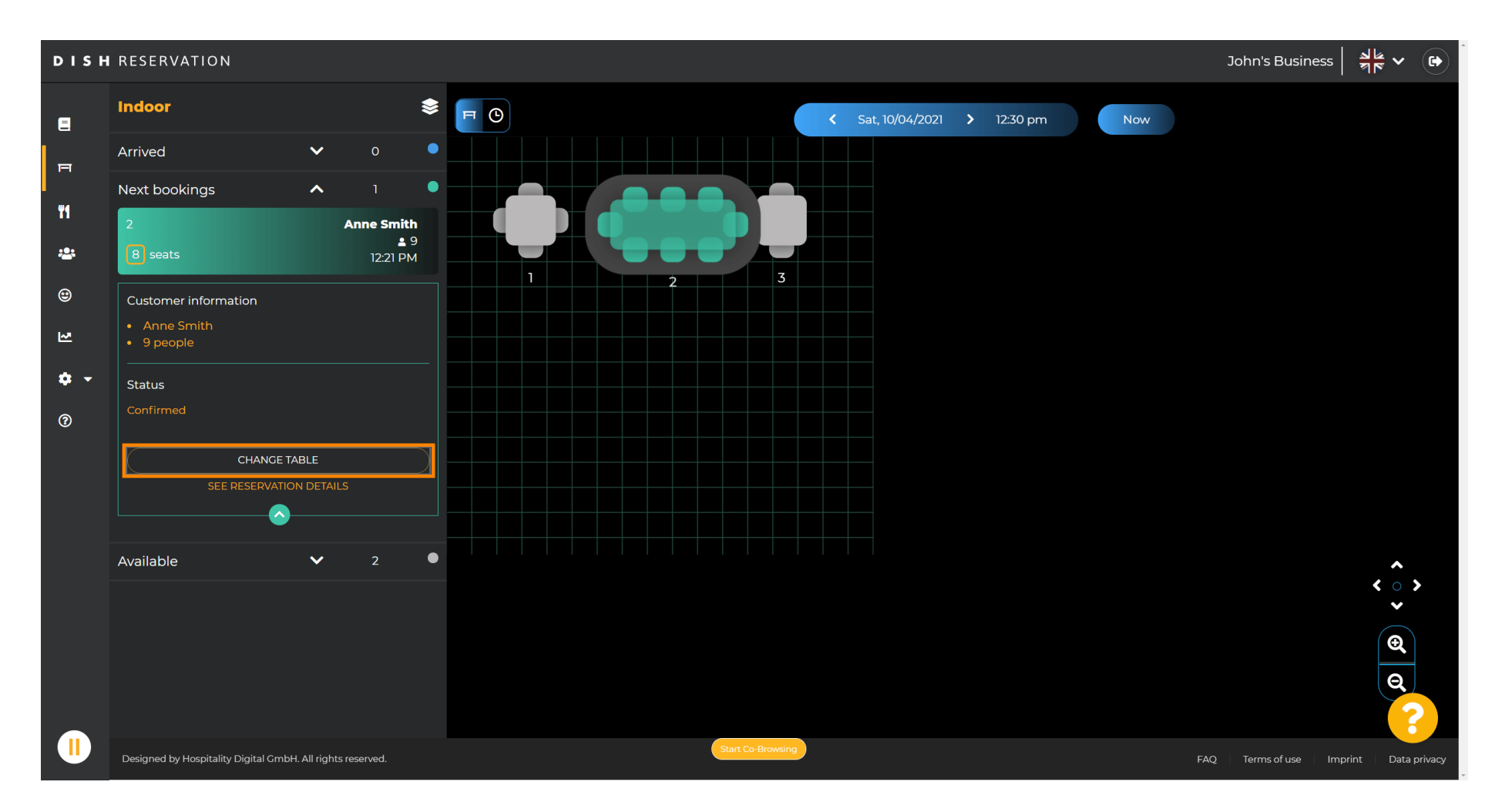

DISH Rezervacija - Kako konfigurirati grupe stolova

#### Odaberite tablicu za nastavak.

D

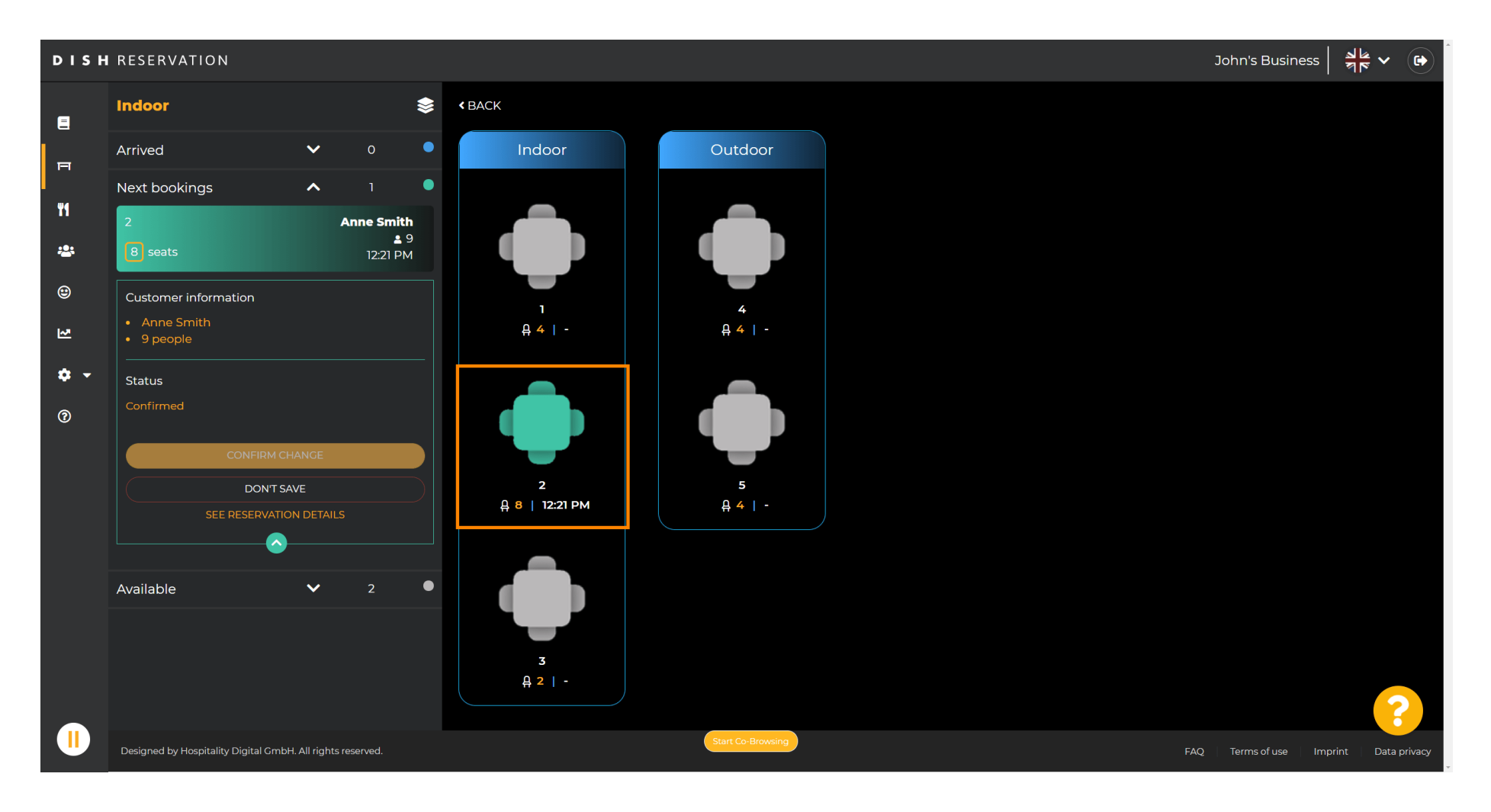

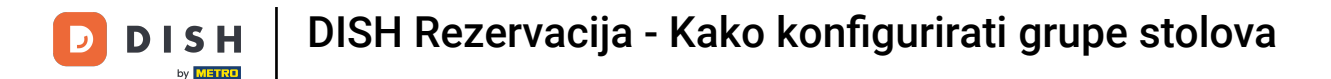

## Sada kliknite na Poveži tablice da biste je kombinirali s drugim tablicama.

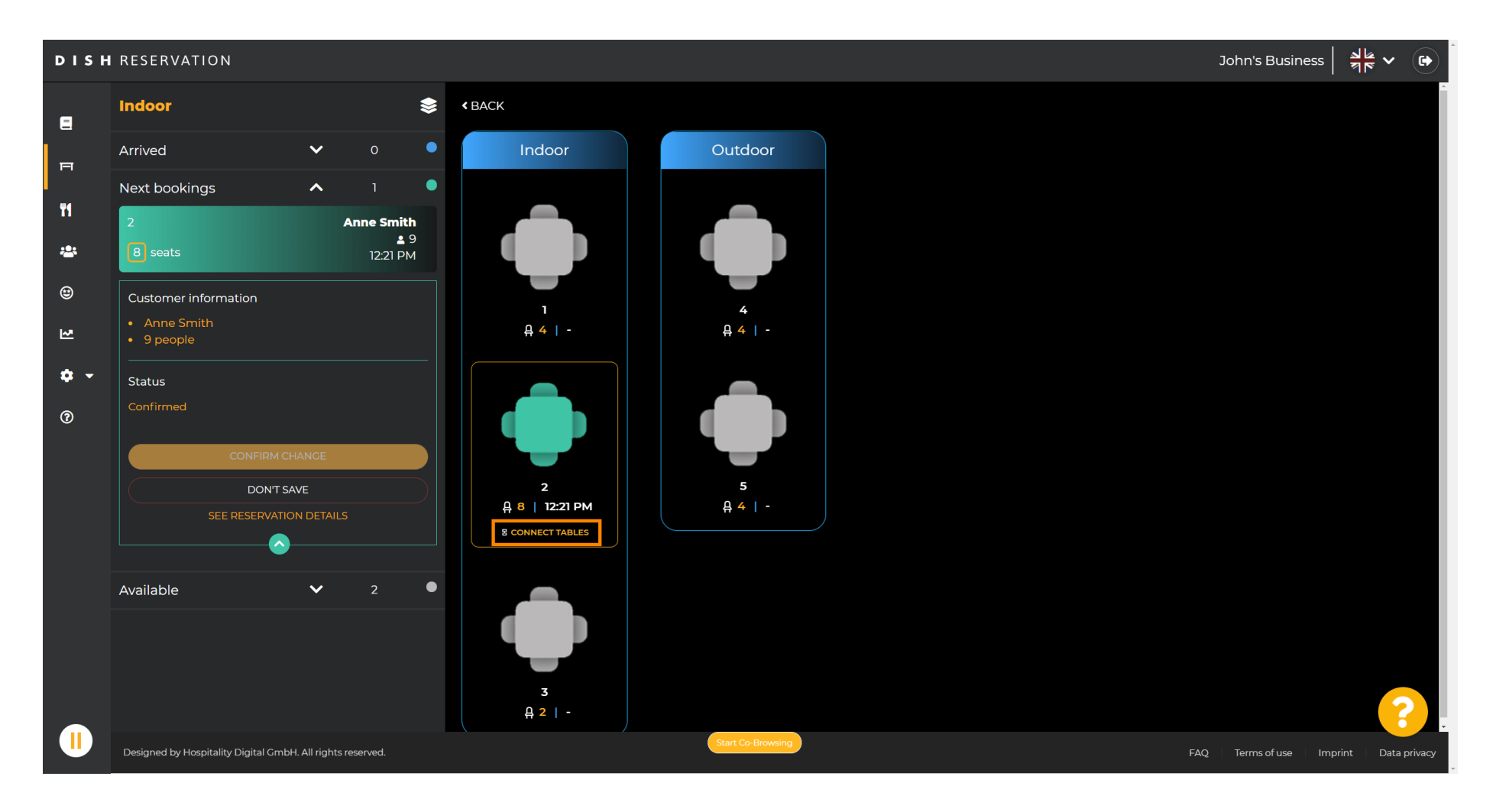

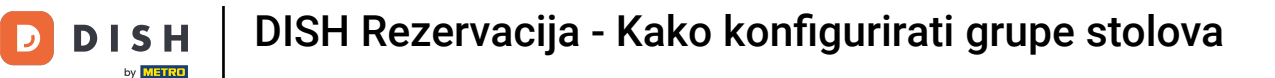

### • Nastavite s odabirom druge tablice .

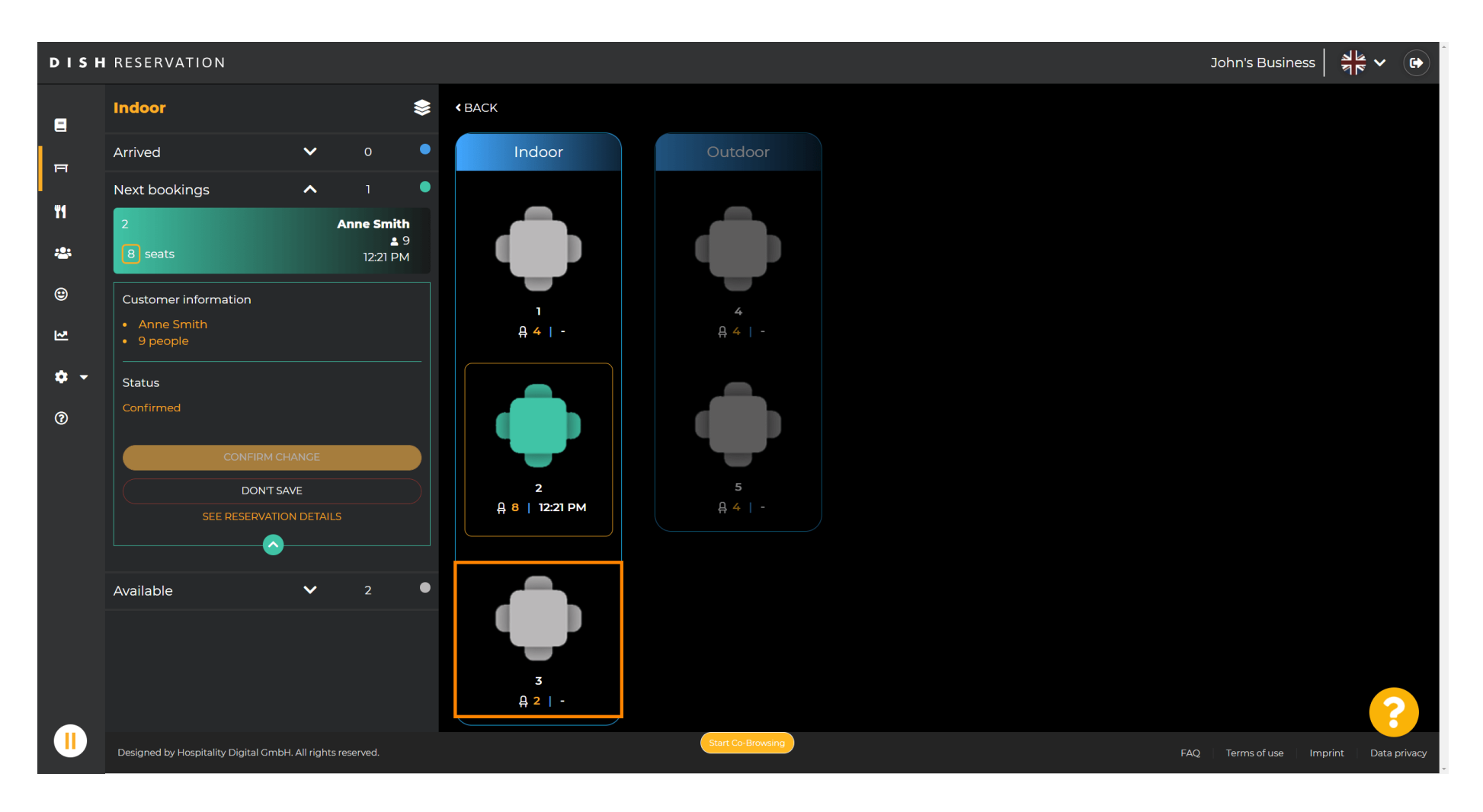

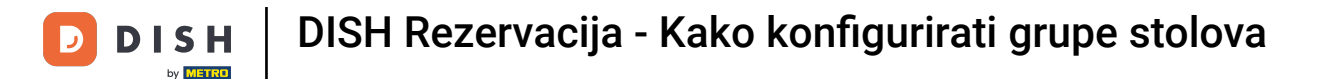

### • Kliknite na potvrdu promjene za spremanje grupe stolova za ovu rezervaciju.

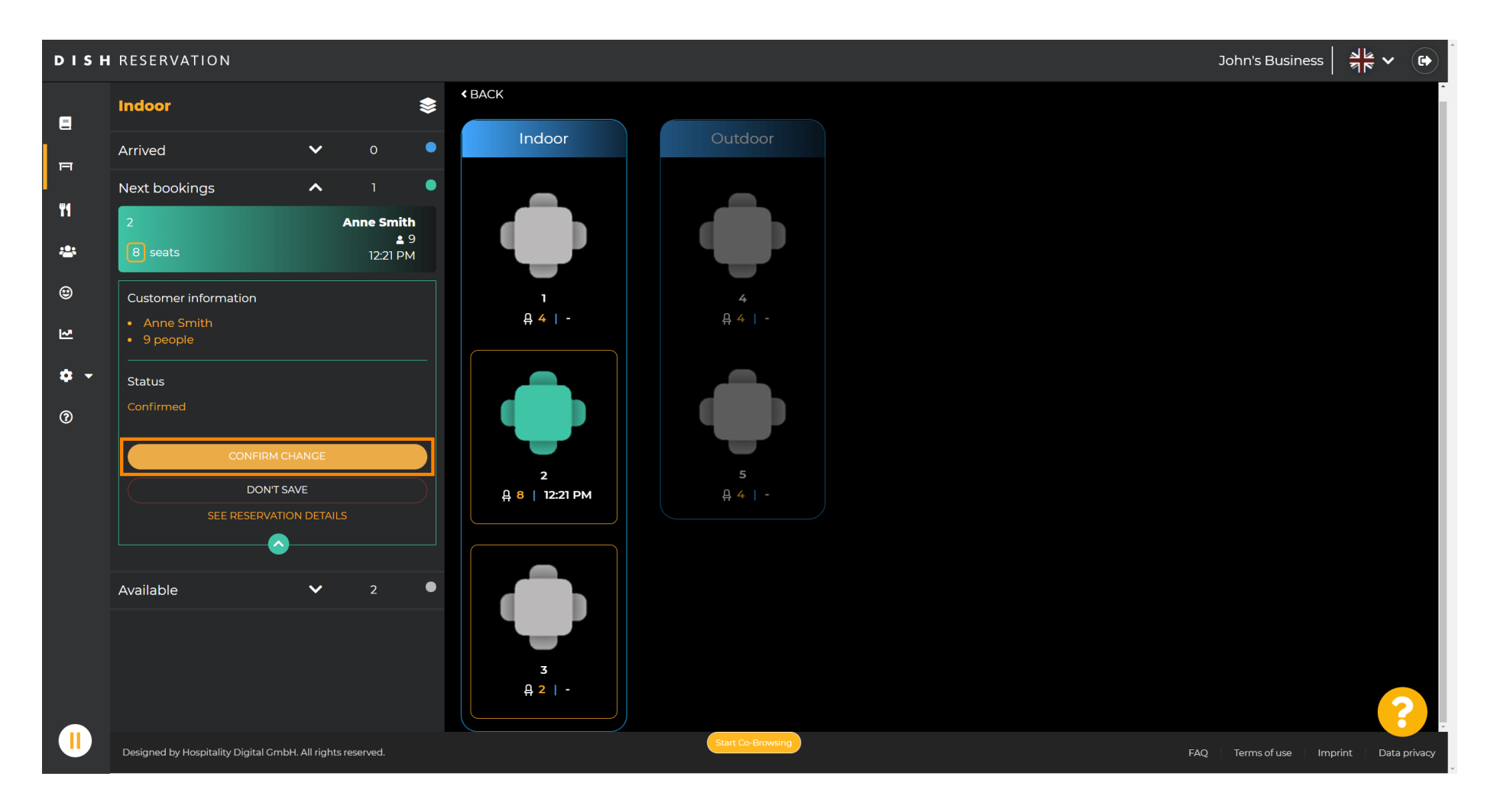

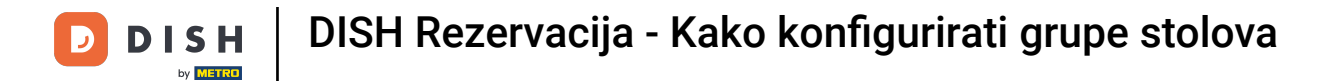

## Grupa tablica za rezervaciju vašeg klijenta uspješno je dodana.

| DISH        | RESERVATION                          |               |            |               |      |   |  |   |             |        |        |            |               |         |     |     | John's Busine  | ess A        | <ul><li>Image: Image: I</li></ul> |
|-------------|--------------------------------------|---------------|------------|---------------|------|---|--|---|-------------|--------|--------|------------|---------------|---------|-----|-----|----------------|--------------|----------------------------------------------------------------------------------------------------|
| E           | Indoor                               |               |            | \$            | ⊟ () |   |  |   |             |        | < Sat, | 10/04/2021 | <b>&gt;</b> 1 | 2:30 pm | Nov | v   |                |              | ×                                                                                                    |
| F           | Arrived                              | ~             | 0          | •             |      |   |  |   |             |        |        |            |               |         |     |     | Reservation    | table switcl | ned                                                                                                    |
|             | Next bookings                        | ^             |            | •             |      |   |  |   |             |        |        |            |               |         |     |     | succ           | essfully.    |                                                                                                    |
| TI          | 2                                    |               | Anne Smitl | ו<br>פ        |      |   |  |   |             |        |        |            |               |         |     |     |                |              |                                                                                                    |
| ***         | 8 seats                              |               | 12:21 PN   | 1             |      | 1 |  | 2 |             | 3      |        |            |               |         |     |     |                |              |                                                                                                    |
| ۲           | 3                                    |               | Anne Smitl | <b>1</b><br>Ə |      |   |  |   |             |        |        |            |               |         |     |     |                |              |                                                                                                    |
| ₩.          | 2 seats                              |               | 12:21 PN   | 1             |      |   |  |   |             |        |        |            |               |         |     |     |                |              |                                                                                                    |
| <b>\$</b> - | Available                            | ~             |            | •             |      |   |  |   |             |        |        |            |               |         |     |     |                |              |                                                                                                    |
| •           |                                      |               |            |               |      |   |  |   |             |        |        |            |               |         |     |     |                | <            | < ^> ه م <u>ه</u>                                                                                                    |
|             | Designed by Hospitality Digital GmbH | I. All rights | reserved.  |               |      |   |  |   | Start Co-Br | owsing |        |            |               |         |     | FAC | Q Terms of use | Imprint      | Data privacy                                                                                                    |

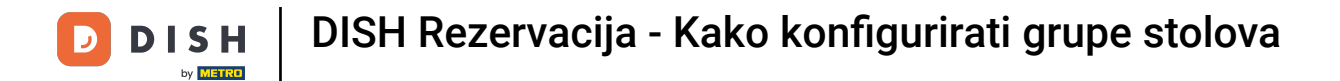

### Da biste drugačije konfigurirali grupe tablica, vratite se na nadzornu ploču i kliknite postavke .

| DISH RESERVATION                                       |                                                                                                    |                                             |
|--------------------------------------------------------|----------------------------------------------------------------------------------------------------|---------------------------------------------|
| Reservations                                           | Have a walk-in customer? Received a reservation request over phone / email? Don't forget to add it to your walk-in ADD RESERVATION |                                             |
| 🍴 Menu                                                 | ( ) Wed, 07/04/2021 - Wed, 07/04/2021                                                                                              |                                             |
| Guests                                                 |                                                                                                    |                                             |
|                                                        | All ○ Completed ○ Upcoming ♥ 0 ♣ 0                                                                                                 |                                             |
| Settings -                                             |                                                                                                    |                                             |
| ⑦ Help                                                 | No reservations available                                                                                                    |                                             |
| Too many guests in house?<br>Pause online reservations | Print Designed by Hospitality Digital GmbH. All rights reserved.                                                                   | FAQ   Terms of use   Imprint   Data privacy |

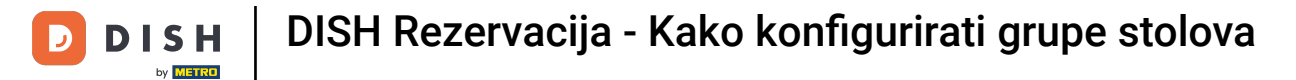

# • Kliknite na stolove/sjedala za nastavak.

| <b>DISH</b> RESERVATION                                |                                                                                                    |                                             |
|--------------------------------------------------------|----------------------------------------------------------------------------------------------------|---------------------------------------------|
| Reservations                                           | Have a walk-in customer? Received a reservation request over phone / email? Don't forget to add it to your WALK-IN ADD RESERVATION reservation book! |                                             |
| 💾 Menu                                                 | Wed, 07/04/2021 - Wed, 07/04/2021                                                                                                    | $\mathbf{\hat{>}}$                          |
| 🕲 Feedback                                             | All ○ Completed ○ Upcoming □ 0 ♣ 0                                                                                                    |                                             |
| Reports                                                |                                                                                                    |                                             |
| ♥ Settings ♥<br>③ Hours                                |                                                                                                    |                                             |
| <ul> <li>Reservations</li> <li>Tables/Seats</li> </ul> |                                                                                                    |                                             |
| ℅ Offers<br>Å Notifications                            | No reservations available                                                                                                    |                                             |
| Account 🕜 Help                                         | Drint                                                                                                    |                                             |
|                                                        |                                                                                                    |                                             |
|                                                        |                                                                                                    |                                             |
| Too many quests in house?                              |                                                                                                    | •                                           |
| Pause online reservations                              | Designed by Hospitality Digital GmbH. All rights reserved.                                                                                           | FAQ   Terms of use   Imprint   Data privacy |

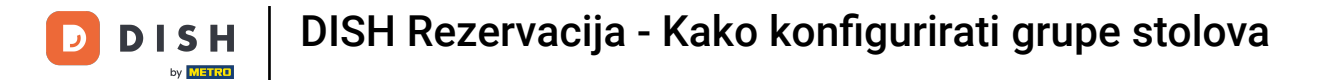

### Pomaknite se prema dolje i kliknite dodaj za stvaranje grupa tablica.

| <b>DISH</b> RESERVATION                                |                                                                       |                                        |                                         |                                       |                                |                        |                    |                    |                     |              | НD* МТО 🕤    | 4<br>7<br>7 | <b>₹ ∨</b> (     | •    |
|--------------------------------------------------------|-----------------------------------------------------------------------|----------------------------------------|-----------------------------------------|---------------------------------------|--------------------------------|------------------------|--------------------|--------------------|---------------------|--------------|--------------|-------------|------------------|------|
| Reservations                                           | Area(s)<br>If your establishn<br>Your active areas<br>Indoor, Outdoor | nent has multip<br>are listed below    | le areas or rooms,<br><i>r</i> :        | you may want to                       | define an area be              | fore you start assign  | ning tables to it. | e.g.: Indoor, Outo | door, Bar, Lounge,  | <b>e</b> tc. |              |             |                  |      |
| 😬 Guests<br>🕲 Feedback                                 | <b>Table(s)</b><br>Tables are assign                                  | ed to specific al                      | eas. When you pa                        | ause a whole area                     | , all tables assigne           | d to that area will be | e paused. This m   | nay make some c    | of your future      | C            |              |             |                  |      |
| ₩ Reports                                              | reservations inva<br>The tables with h                                | lid. Don't worry,<br>igh priority will | you can just mov<br>be preferred for ir | e them to other a<br>ncoming reservat | vailable table(s). Yo<br>ions. | ou can also assign ta  | ables a booking    | priority between   | 1 (high) and 3 (lov | ∨).          |              |             |                  |      |
| ♥ Settings ♥<br>③ Hours                                | 1                                                                     | 4                                      | Indoor                                  | Priority<br>1                         | Active                         |                        |                    |                    |                     |              |              |             |                  |      |
| <ul> <li>Reservations</li> <li>Tables/Seats</li> </ul> | 2<br>3                                                                | 8                                      | Indoor<br>Indoor                        | 1                                     | Active<br>Active               |                        |                    |                    |                     |              |              |             |                  |      |
| ✗ Offers ♣ Notifications                               | 4                                                                     | 4                                      | Outdoor<br>Outdoor                      | 2                                     | Active<br>Active               |                        |                    |                    |                     |              |              |             |                  |      |
| Account                                                |                                                                       |                                        |                                         |                                       |                                |                        |                    |                    |                     |              |              |             |                  |      |
|                                                        | Manage Tablegi                                                        | oup(s)                                 |                                         |                                       |                                |                        |                    |                    |                     |              |              |             |                  |      |
|                                                        | Would you like to                                                     | add more table                         | e combinations?                         |                                       |                                |                        |                    |                    | Add                 | $\Box$       |              |             |                  |      |
| Too many guests in house?<br>Pause online reservations | Designed by Hospitality                                               | Digital GmbH. All rig                  | phts reserved.                          |                                       | Start Co-Br                    | owsing                 |                    |                    | B SAV               | FAQ          | Terms of use | Imprint     | <b>Pata priv</b> | vacy |

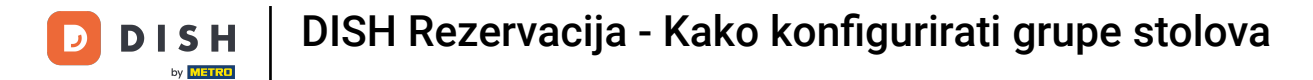

### • Pritisnite prvi okvir za odabir naziva tablica.

| <b>DISH</b> RESERVATION                                                             |                                                                                     |                                      |                                      |                                         |                                                |                                             |                                       |                                     |                                    |                  | нд* мто 🕤 | 2<br>2<br>2<br>2<br>2<br>2<br>2<br>2<br>2<br>2<br>2<br>2<br>2<br>2<br>2<br>2<br>2<br>2<br>2 |   |
|-------------------------------------------------------------------------------------|-------------------------------------------------------------------------------------|--------------------------------------|--------------------------------------|-----------------------------------------|------------------------------------------------|---------------------------------------------|---------------------------------------|-------------------------------------|------------------------------------|------------------|-----------|---------------------------------------------------------------------------------------------|---|
| Reservations Menu                                                                   | <b>Area(s)</b><br>If your establishn<br>Your active areas<br><b>Indoor, Outdoor</b> | nent has multip<br>are listed belov  | ole areas or rooms<br>v:             | , you may want to                       | o define an area be                            | fore you start assiç                        | gning tables to it                    | e.g.: Indoor, Outo                  | loor, Bar, Loung                   | 🕑                |           |                                                                                             |   |
| 😕 Guests<br>🕲 Feedback                                                              | Table(s)<br>Tables are assign<br>reservations inva                                  | ed to specific a<br>lid. Don't worry | reas. When you p<br>you can just mov | ause a whole area<br>re them to other a | a, all tables assigne<br>available table(s). Y | ed to that area will<br>iou can also assign | be paused. This r<br>tables a booking | nay make some c<br>priority between | f your future<br>1 (high) and 3 (k | <b>©</b><br>ow). |           |                                                                                             |   |
| <ul> <li>Settings -</li> <li>O Hours</li> </ul>                                     | Table name                                                                          | Seats (22)                           | Area name                            | Priority                                | Status<br>Active                               |                                             |                                       |                                     |                                    |                  |           |                                                                                             |   |
| <ul> <li>☑ Reservations</li> <li>♣ <u>Tables/Seats</u></li> <li>※ Offers</li> </ul> | 2<br>3<br>4                                                                         | 8<br>2<br>4                          | Indoor<br>Indoor<br>Outdoor          | 1<br>1<br>2                             | Active<br>Active<br>Active                     |                                             |                                       |                                     |                                    |                  |           |                                                                                             |   |
| ♀ Notifications<br>脅 Account<br>⑦ Help                                              | 5<br>Manage Tablegi                                                                 | 4<br>roup(s)                         | Outdoor                              | 2                                       | Active                                         |                                             |                                       |                                     |                                    |                  |           |                                                                                             |   |
|                                                                                     | Don't forget to se<br>(Please type nar                                              | ave your change<br>me of tables)     | e combinations?                      | Min.Guests                              | Max.Guests                                     | Priority                                    | •                                     |                                     | Add                                |                  |           |                                                                                             | 2 |
| Too many guests in house?<br>Pause online reservations                              |                                                                                     |                                      |                                      |                                         | Start Co-E                                     | rowsing                                     |                                       |                                     | <b>8</b> S                         | AVE              |           |                                                                                             |   |

## Odaberite naziv/broj tablice koju želite kombinirati s drugim tablicama.

| <b>DISH</b> RESERVATION                                |                                                                                     |                                                              |                                                         |                                                               |                                                          |                                                                                               |                                                         | НД* МТО 🕤 |   | $\mathbf{D}$ |
|--------------------------------------------------------|-------------------------------------------------------------------------------------|--------------------------------------------------------------|---------------------------------------------------------|---------------------------------------------------------------|----------------------------------------------------------|-----------------------------------------------------------------------------------------------|---------------------------------------------------------|-----------|---|--------------|
| Reservations                                           | <b>Area(s)</b><br>If your establishr<br>Your active areas<br><b>Indoor, Outdoor</b> | nent has multip<br>; are listed belov                        | ole areas or room<br>v:                                 | s, you may want to                                            | o define an area be                                      | efore you start assigning tables to it. e.g.: Inc                                             | 🗹                                                       |           |   |              |
| 🛎 Guests<br>🕲 Feedback<br>🗠 Reports                    | <b>Table(s)</b><br>Tables are assign<br>reservations inva<br>The tables with h      | ied to specific a<br>lid. Don't worry,<br>ligh priority will | reas. When you p<br>you can just mo<br>be preferred for | pause a whole area<br>we them to other a<br>incoming reservat | a, all tables assigne<br>available table(s). Y<br>cions. | ed to that area will be paused. This may mak<br>⁄ou can also assign tables a booking priority | ke some of your future<br>between 1 (high) and 3 (low). |           |   |              |
| 🏟 Settings 👻                                           | Table name                                                                          | Seats (22)                                                   | Area name                                               | Priority                                                      | Status                                                   |                                                                                               |                                                         |           |   |              |
| • O Hours                                              | 1                                                                                   | 4                                                            | Indoor                                                  | 1                                                             | Active                                                   |                                                                                               |                                                         |           |   |              |
| Reservations                                           | 2                                                                                   | 8                                                            | Indoor                                                  | 1                                                             | Active                                                   |                                                                                               |                                                         |           |   |              |
| A Tables/Seats                                         | 3                                                                                   | 2                                                            | Indoor                                                  | 1                                                             | Active                                                   |                                                                                               |                                                         |           |   |              |
| <b>%</b> Offers                                        | 4                                                                                   | 4                                                            | Outdoor                                                 | 2                                                             | Active                                                   |                                                                                               |                                                         |           |   |              |
| ♠ Notifications ♠ Account                              | 1<br>2                                                                              |                                                              |                                                         | 2                                                             | Active                                                   |                                                                                               |                                                         |           |   |              |
| ⑦ Help                                                 | 3<br>4<br>5<br>(Please type nar                                                     | ne of tables)<br>add more tabl                               | e combinations?                                         | Min.Guests                                                    | Max.Guests                                               | Priority •                                                                                    | Add                                                     |           | • |              |
| Too many guests in house?<br>Pause online reservations |                                                                                     |                                                              |                                                         |                                                               | Start Co-F                                               | Browsing                                                                                      | SAVE                                                    |           |   | -            |

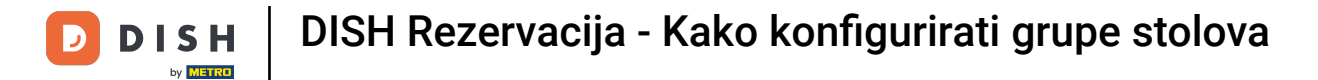

## • Pritisnite isti okvir za dodavanje druge tablice.

| <b>DISH</b> RESERVATION                                |                                                                                     |                                        |                                          |                                      |                                 |                              |                              |                           | нд* мто 🕤 | <u>4</u><br>7<br>7<br>7 |   |
|--------------------------------------------------------|-------------------------------------------------------------------------------------|----------------------------------------|------------------------------------------|--------------------------------------|---------------------------------|------------------------------|------------------------------|---------------------------|-----------|-------------------------|---|
| E Reservations                                         | <b>Area(s)</b><br>If your establishn<br>Your active areas<br><b>Indoor, Outdoor</b> | nent has multip<br>are listed belov    | ole areas or rooms<br>v:                 | , you may want to                    | o define an area be             | fore you start assigning tab | oles to it. e.g.: Indoor, Oi | ය්door, Bar, Lounge, etc. |           |                         |   |
| 🐣 Guests                                               | Table(s)                                                                            |                                        |                                          |                                      |                                 |                              |                              | R                         |           |                         |   |
| Feedback                                               | Tables are assign                                                                   | ed to specific a                       | reas. When you p                         | ause a whole area                    | a, all tables assigne           | d to that area will be pause | ed. This may make some       | e of your future          |           |                         |   |
| 🗠 Reports                                              | reservations inva<br>The tables with h                                              | lid. Don't worry<br>high priority will | , you can just mov<br>be preferred for i | e them to other a<br>ncoming reserva | available table(s). Y<br>tions. | ou can also assign tables a  | booking priority betwe       | en 1 (high) and 3 (low).  |           |                         |   |
| 🏟 Settings 🔫                                           | Table name                                                                          | Seats (22)                             | Area name                                | Priority                             | Status                          |                              |                              |                           |           |                         |   |
| () Hours                                               | 1                                                                                   | 4                                      | Indoor                                   | 1                                    | Active                          |                              |                              |                           |           |                         |   |
| Reservations                                           | 2                                                                                   | 8                                      | Indoor                                   | 1                                    | Active                          |                              |                              |                           |           |                         |   |
| Tables/Seats                                           | 3                                                                                   | 2                                      | Indoor                                   | 1                                    | Active                          |                              |                              |                           |           |                         |   |
| <b>%</b> Offers                                        | 4                                                                                   | 4                                      | Outdoor                                  | 2                                    | Active                          |                              |                              |                           |           |                         |   |
| A Notifications                                        | 5                                                                                   | 4                                      | Outdoor                                  | 2                                    | Active                          |                              |                              |                           |           |                         |   |
| 😚 Account                                              |                                                                                     |                                        |                                          |                                      |                                 |                              |                              |                           |           |                         |   |
| ⑦ Help                                                 | Manage Tablegi                                                                      | roup(s)                                |                                          |                                      |                                 |                              |                              |                           |           |                         |   |
|                                                        | Don't forget to sa                                                                  | ave your change                        | <u>×</u>                                 | Min.Guests                           | Max.Guests                      | Priority •                   |                              |                           |           |                         |   |
|                                                        | Would you like to                                                                   | o add more tabl                        | e combinations?                          |                                      |                                 |                              |                              | Add                       |           | ?                       |   |
| Too many guests in house?<br>Pause online reservations |                                                                                     |                                        |                                          |                                      | Start Co-B                      | rowsing                      |                              | B SAVE                    |           |                         | - |

14 od 21

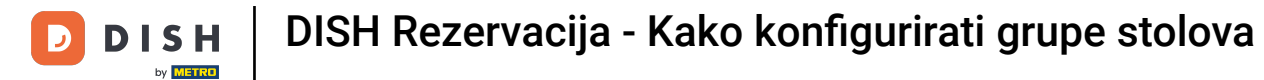

## Odaberite naziv tablice za kombiniranje tablica.

| <b>DISH</b> RESERVATION                                |                                                                                |                                                              |                                                              |                                                            |                                                         |                                                                                                    |                                               | НД* МТО 🕤 | · 최본 ~ (P) |
|--------------------------------------------------------|--------------------------------------------------------------------------------|--------------------------------------------------------------|--------------------------------------------------------------|------------------------------------------------------------|---------------------------------------------------------|----------------------------------------------------------------------------------------------------|-----------------------------------------------|-----------|------------|
| Reservations 1 Menu                                    | Area(s)<br>If your establishr<br>Your active areas<br>Indoor, Outdoor          | nent has multip<br>are listed belov                          | ole areas or rooms<br>v:                                     | ;, you may want to                                         | o define an area b                                      | efore you start assigning tables to it. e.g.: Indoor, O                                                  | 🖍<br>Dutdoor, Bar, Lounge, etc.               |           |            |
| 📽 Guests<br>🕲 Feedback<br>🗠 Reports                    | <b>Table(s)</b><br>Tables are assign<br>reservations inva<br>The tables with h | ied to specific a<br>lid. Don't worry,<br>ligh priority will | reas. When you p<br>, you can just mov<br>be preferred for i | ause a whole area<br>re them to other a<br>ncoming reserva | a, all tables assign<br>available table(s). `<br>tions. | ed to that area will be paused. This may make som<br>You can also assign tables a booking priority betwe | e of your future<br>een 1 (high) and 3 (low). |           |            |
| <ul> <li>Settings -</li> <li>Hours</li> </ul>          | Table name                                                                     | <b>Seats (22)</b><br>4                                       | Area name<br>Indoor                                          | Priority<br>1                                              | <b>Status</b><br>Active                                 |                                                                                                    |                                               |           |            |
| ☑ Reservations ▲ Tables/Seats                          | 2<br>3                                                                         | 8                                                            | Indoor<br>Indoor                                             | 1<br>1                                                     | Active<br>Active                                        |                                                                                                    |                                               |           |            |
| ℅ Offers                                               | 4                                                                              | 4                                                            | Outdoor<br>Outdoor                                           | 2                                                          | Active<br>Active                                        |                                                                                                    |                                               |           |            |
| <ul> <li>ℛ Account</li> <li>⑦ Help</li> </ul>          | 1<br>3<br>*2                                                                   |                                                              | ×                                                            | Min.Guests                                                 | Max.Guests                                              | Priority -                                                                                               |                                               |           |            |
| Too many guests in house?<br>Pause online reservations | Would you like to                                                              | o add more tabl                                              | e combinations?                                              |                                                            | Start Co-                                               | Browsing                                                                                                 | Add 🛛 🔀 SAVE                                  |           | 8          |

D

### Sada upišite minimalni broj gostiju koji se mogu rezervirati za ovu grupu stolova.

| <b>DISH</b> RESERVATION                                       |                                                                                     |                                                            |                                                             |                                                             |                                                         |                                                                                          |                                                           |                   | нD* мто 🕤 |   |  |
|---------------------------------------------------------------|-------------------------------------------------------------------------------------|------------------------------------------------------------|-------------------------------------------------------------|-------------------------------------------------------------|---------------------------------------------------------|------------------------------------------------------------------------------------------|-----------------------------------------------------------|-------------------|-----------|---|--|
| E Reservations                                                | <b>Area(s)</b><br>If your establishn<br>Your active areas<br><b>Indoor, Outdoor</b> | nent has multip<br>are listed belov                        | ole areas or rooms<br>v:                                    | , you may want to                                           | o define an area b                                      | efore you start assigning tables to it. e.g.: I                                          | ndoor, Outdoor, Bar, Lounge                               | <b>2</b> , etc.   |           |   |  |
| <ul> <li>Guests</li> <li>Feedback</li> <li>Reports</li> </ul> | <b>Table(s)</b><br>Tables are assign<br>reservations inva<br>The tables with h      | ed to specific a<br>lid. Don't worry,<br>igh priority will | reas. When you p<br>you can just mov<br>be preferred for in | ause a whole area<br>re them to other a<br>ncoming reservat | a, all tables assign<br>available table(s). `<br>iions. | ed to that area will be paused. This may m<br>⁄ou can also assign tables a booking prior | iake some of your future<br>ty between 1 (high) and 3 (lo | <b>₽</b><br>>wv). |           |   |  |
| ✿ Settings ◄                                                  | Table name                                                                          | <b>Seats (22)</b><br>4                                     | Area name<br>Indoor                                         | <b>Priority</b>                                             | <b>Status</b><br>Active                                 |                                                                                          |                                                           |                   |           |   |  |
| Reservations                                                  | 2                                                                                   | 8                                                          | Indoor                                                      | 1                                                           | Active                                                  |                                                                                          |                                                           |                   |           |   |  |
| Tables/Seats % Offers                                         | 3                                                                                   | 2                                                          | Indoor<br>Outdoor                                           | 1<br>2                                                      | Active<br>Active                                        |                                                                                          |                                                           |                   |           |   |  |
| 🗘 Notifications<br>🎢 Account                                  | 5                                                                                   | 4                                                          | Outdoor                                                     | 2                                                           | Active                                                  |                                                                                          |                                                           |                   |           |   |  |
| ⑦ Help Too many quests in bouse?                              | Manage Tableg<br>Don't forget to sa<br>2 × 3<br>Would you like to                   | roup(s)<br>ave your change<br>o add more tabl              | e combinations?                                             | 9                                                           | Max.Guests                                              | Priority •                                                                               | Add                                                       |                   |           | • |  |
| Pause online reservations                                     |                                                                                     |                                                            |                                                             |                                                             | Start Co-                                               | Browsing                                                                                 | 🖥 SA                                                      | AVE               |           |   |  |

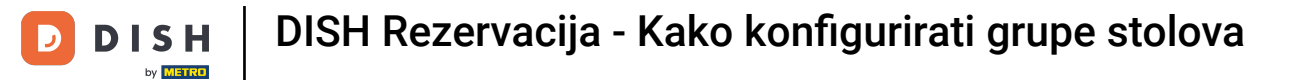

### Zatim upišite maksimalan broj gostiju za nastavak.

| <b>DISH</b> RESERVATION                                |                                                                                     |                                       |                                      |                                         |                                             |                                                                                       |                                                                | НД* МТО 🕤        | · 최본 ~ (구) |
|--------------------------------------------------------|-------------------------------------------------------------------------------------|---------------------------------------|--------------------------------------|-----------------------------------------|---------------------------------------------|---------------------------------------------------------------------------------------|----------------------------------------------------------------|------------------|------------|
| Reservations Menu                                      | <b>Area(s)</b><br>If your establishn<br>Your active areas<br><b>Indoor, Outdoor</b> | nent has multip<br>are listed belov   | ole areas or rooms<br>v:             | i, you may want to                      | o define an area b                          | efore you start assigning tables to it. e.g.                                          | [<br>: Indoor, Outdoor, Bar, Lounge, e                         | <b>2</b><br>.tc. |            |
| 🐣 Guests                                               | Table(s)                                                                            |                                       |                                      |                                         |                                             |                                                                                       | G                                                              | 2                |            |
| Feedback                                               | Tables are assign reservations inva                                                 | ed to specific a<br>lid. Don't worry, | reas. When you p<br>you can just mov | ause a whole area<br>/e them to other a | a, all tables assign<br>available table(s). | ed to that area will be paused. This may<br>You can also assign tables a booking pric | make some of your future<br>ority between 1 (high) and 3 (low) |                  |            |
| 🗠 Reports                                              | The tables with h                                                                   | igh priority will<br>Seats (22)       | be preferred for i Area name         | ncoming reservat                        | tions.<br>Status                            |                                                                                       |                                                                |                  |            |
| () Hours                                               | 1                                                                                   | 4                                     | Indoor                               | 1                                       | Active                                      |                                                                                       |                                                                |                  |            |
| Reservations                                           | 2                                                                                   | 8                                     | Indoor                               | 1                                       | Active                                      |                                                                                       |                                                                |                  |            |
| A Tables/Seats                                         | 3                                                                                   | 2                                     | Indoor                               | 1                                       | Active                                      |                                                                                       |                                                                |                  |            |
| <b>%</b> Offers                                        | 4                                                                                   | 4                                     | Outdoor                              | 2                                       | Active                                      |                                                                                       |                                                                |                  |            |
| 🇘 Notifications                                        | 5                                                                                   | 4                                     | Outdoor                              | 2                                       | Active                                      |                                                                                       |                                                                |                  |            |
| 😤 Account                                              |                                                                                     |                                       |                                      |                                         |                                             |                                                                                       |                                                                |                  |            |
| ၳ Help                                                 | Manage Tablegr                                                                      | roup(s)<br>ave your change            | e combinations?                      | 9                                       | 1                                           | Priority •                                                                            | Add                                                            |                  |            |
| Too many guests in house?<br>Pause online reservations |                                                                                     |                                       |                                      |                                         | Start Co-                                   | Browsing                                                                              |                                                                |                  | 8          |

17 od 21

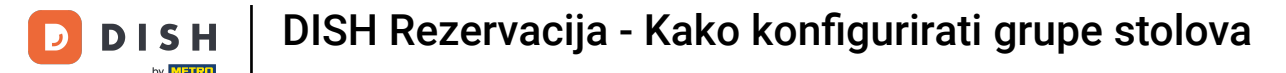

#### Sada odaberite prioritet za ovu grupu tablica.

нд\* мто Ϛ <u>ala</u> ~ **DISH** RESERVATION Area(s) Reservations If your establishment has multiple areas or rooms, you may want to define an area before you start assigning tables to it. e.g.: Indoor, Outdoor, Bar, Lounge, etc. Your active areas are listed below: 🍴 Menu Indoor, Outdoor 🐣 Guests Table(s) Feedback Tables are assigned to specific areas. When you pause a whole area, all tables assigned to that area will be paused. This may make some of your future reservations invalid. Don't worry, you can just move them to other available table(s). You can also assign tables a booking priority between 1 (high) and 3 (low). 🗠 Reports The tables with high priority will be preferred for incoming reservations. 🏟 Settings 👻 Table name Seats (22) Area name Priority Status 4 1 () Hours 1 Indoor Active 8 Z Reservations 2 Indoor 1 Active 🛱 Tables/Seats 3 2 Indoor 1 Active % Offers 4 Outdoor 4 2 Active A Notifications 5 4 Outdoor 2 Active 🕋 Account ⑦ Help Manage Tablegroup(s) Don't forget to save your changes **\***2 **\***3 **X** 9 10 Ē Prio 1 Prio 2 Would you like to add more table combinations? Add Prio 3 Ш Pause online reservations

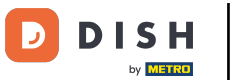

## 2avršite postupak klikom na gumb za spremanje.

| DISH RESERVATION                                       |                                                            |                                        |                                     |                   |                                 |                                                  |                                  | нд* мто 🕤 | ** ~ <b>(</b> •) |
|--------------------------------------------------------|------------------------------------------------------------|----------------------------------------|-------------------------------------|-------------------|---------------------------------|--------------------------------------------------|----------------------------------|-----------|------------------|
| Reservations                                           | lf your establishm<br>Your active areas<br>Indoor, Outdoor | nent has multip<br>are listed below    | le areas or room<br>v:              | s, you may want t | o define an area b              | efore you start assigning tables to it. e.g.: In | door, Outdoor, Bar, Lounge, etc. |           |                  |
| Ménu                                                   | Table(a)                                                   |                                        |                                     |                   |                                 |                                                  | ~                                |           |                  |
| 🐣 Guests                                               | Tables are assign                                          | ed to specific ar                      | reas When you i                     | nause a whole are | a all tables assign             | ed to that area will be paused. This may ma      | ke some of your future           |           |                  |
| Feedback                                               | reservations inval<br>The tables with h                    | lid. Don't worry,<br>igh priority will | you can just mo<br>be preferred for | incoming reserva  | available table(s). `<br>tions. | ou can also assign tables a booking priority     | y between 1 (high) and 3 (low).  |           |                  |
| ₩ Reports                                              | Table name                                                 | Seats (22)                             | Area name                           | Priority          | Status                          |                                                  |                                  |           |                  |
| 🗢 Settings 👻                                           | 1                                                          | 4                                      | Indoor                              | 1                 | Active                          |                                                  |                                  |           |                  |
| () Hours                                               | 2                                                          | 8                                      | Indoor                              | 1                 | Active                          |                                                  |                                  |           |                  |
| Reservations                                           | 3                                                          | 2                                      | Indoor                              | 1                 | Active                          |                                                  |                                  |           |                  |
| Tables/Seats                                           | 4                                                          | 4                                      | Outdoor                             | 2                 | Active                          |                                                  |                                  |           |                  |
| % Offers                                               | 5                                                          | 4                                      | Outdoor                             | 2                 | Active                          |                                                  |                                  |           |                  |
| A Notifications                                        |                                                            |                                        |                                     |                   |                                 |                                                  |                                  |           |                  |
| Account                                                | Manage Tablegr                                             | oup(s)                                 |                                     |                   |                                 |                                                  |                                  |           |                  |
| ⑦ Help                                                 | Don't forget to sa                                         | ive your change                        | 5                                   |                   |                                 |                                                  |                                  |           |                  |
|                                                        | *2 *3                                                      |                                        | ×                                   | 9                 | 10                              | Prio 2 🔹 🖬                                       |                                  |           |                  |
|                                                        |                                                            |                                        |                                     |                   |                                 |                                                  |                                  |           |                  |
|                                                        | Would you like to                                          | add more table                         | e combinations?                     | 2                 |                                 |                                                  | Add                              |           |                  |
|                                                        |                                                            |                                        |                                     |                   |                                 |                                                  | Route                            |           | 2                |
| Too many guests in house?<br>Pause online reservations |                                                            |                                        |                                     |                   | Start Co-                       | Browsing                                         | SAVE                             |           |                  |

i

#### To je to. Završili ste poduku i sada znate kako konfigurirati grupe tablica.

| <b>DISH</b> RESERVATION   |                                                                                                    |                                                           |                                                          |                                             |                                            |                                                                                                    |                  | НD* МТО 💽                         |                     | · 🕞               |
|---------------------------|----------------------------------------------------------------------------------------------------|-----------------------------------------------------------|----------------------------------------------------------|---------------------------------------------|--------------------------------------------|----------------------------------------------------------------------------------------------------|------------------|-----------------------------------|---------------------|-------------------|
|                           | If your establishment has multiple areas or rooms, you may want to define an area before you start assigning tables to it. e.g.: Indoor, Outdoor, Bar, Lounge, etc.<br>Your active areas are listed below:                                                                                                    |                                                           |                                                          |                                             |                                            |                                                                                                    |                  |                                   |                     |                   |
| Reservations              | Indoor, Outdoor                                                                                                    |                                                           |                                                          |                                             |                                            |                                                                                                    |                  | Areas, Tables a successfully save | and TableGro<br>ed. | oups <sup>*</sup> |
| 🎢 Menu                    | Table(s)                                                                                                    |                                                           |                                                          |                                             |                                            |                                                                                                    | ľ                |                                   |                     |                   |
| 🐣 Guests                  | Tables are assigned to specific areas. When you pause a whole area, all tables assigned to that area will be paused. This may make some of your future reservations invalid. Don't worry, you can just move them to other available table(s). You can also assign tables a booking priority between 1 (high) and 3 (low). |                                                           |                                                          |                                             |                                            |                                                                                                    |                  |                                   |                     |                   |
| 🕲 Feedback                | The tables with high priority will be preferred for incoming reservations.                                                                                                    |                                                           |                                                          |                                             |                                            |                                                                                                    |                  |                                   |                     |                   |
| 🗠 Reports                 | Table name                                                                                                    | Seats (22)                                                | Area name                                                | Priority                                    | Status                                     |                                                                                                    |                  |                                   |                     |                   |
| 🔹 Settings 👻              | 1                                                                                                    | 4                                                         | Indoor                                                   | 1                                           | Active                                     |                                                                                                    |                  |                                   |                     |                   |
| O Hours                   | 2                                                                                                    | 8                                                         | Indoor                                                   | 1                                           | Active                                     |                                                                                                    |                  |                                   |                     |                   |
| Reservations              | 3                                                                                                    | 2                                                         | Indoor                                                   | 1                                           | Active                                     |                                                                                                    |                  |                                   |                     |                   |
| —<br>₽ Tables/Seats       | 4                                                                                                    | 4                                                         | Outdoor                                                  | 2                                           | Active                                     |                                                                                                    |                  |                                   |                     |                   |
| % Offers                  | 5                                                                                                    | 4                                                         | Outdoor                                                  | 2                                           | Active                                     |                                                                                                    |                  |                                   |                     |                   |
| 🗘 Notifications           |                                                                                                    |                                                           |                                                          |                                             |                                            |                                                                                                    |                  |                                   |                     |                   |
| 😤 Account                 | Tablegroups                                                                                                    |                                                           |                                                          |                                             |                                            |                                                                                                    | ľ                |                                   |                     |                   |
| 𝕐 Help                    | You can configu<br>reservation. Plea<br>maximum numb                                                                                                    | re table combin<br>se configure a li<br>per of guests, wl | ations here. If reso<br>ne for each possi<br>hich fit on | ervations don't fit a<br>ble combination, a | any of the tables, v<br>specific table can | ve will try to configure one of the configured table combination<br>used in multiple combinations, You can configure minimum ar | s for this<br>nd |                                   |                     |                   |
|                           | Tables M                                                                                                    | in.Guests                                                 | Max.Guests                                               | Priority                                    | Status                                     |                                                                                                    |                  |                                   |                     |                   |
|                           | 2,3                                                                                                    | 9                                                         | 10                                                       | 2                                           | Active                                     |                                                                                                    |                  |                                   |                     |                   |
| Too many guests in house? |                                                                                                    |                                                           |                                                          |                                             |                                            |                                                                                                    |                  |                                   |                     | 2                 |
| Pause online reservations | Designed by Hospitality                                                                                                    | Digital GmbH. All ri                                      | ghts reserved.                                           |                                             | Start Co-Br                                | weing                                                                                                    | F                | FAQ   Terms of use                | Imprint   Da        | ita privacy       |

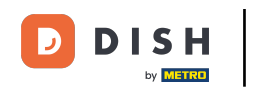

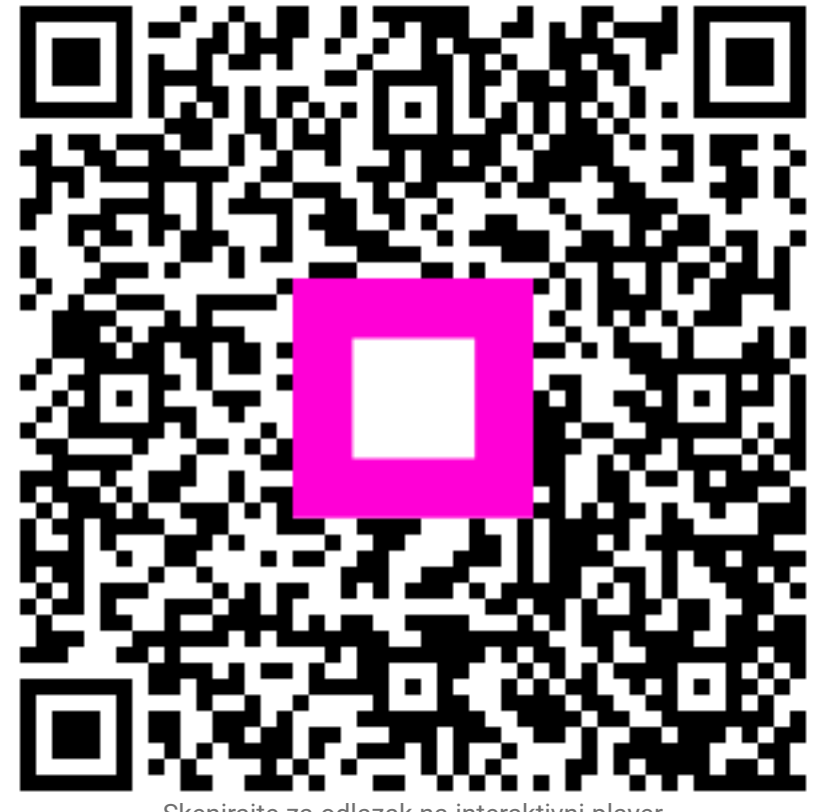

Skenirajte za odlazak na interaktivni player